## Procédure de téléchargement de l'Antibioguide 2016 pour Smartphone\*

\*Accessible sur Android et Iphone

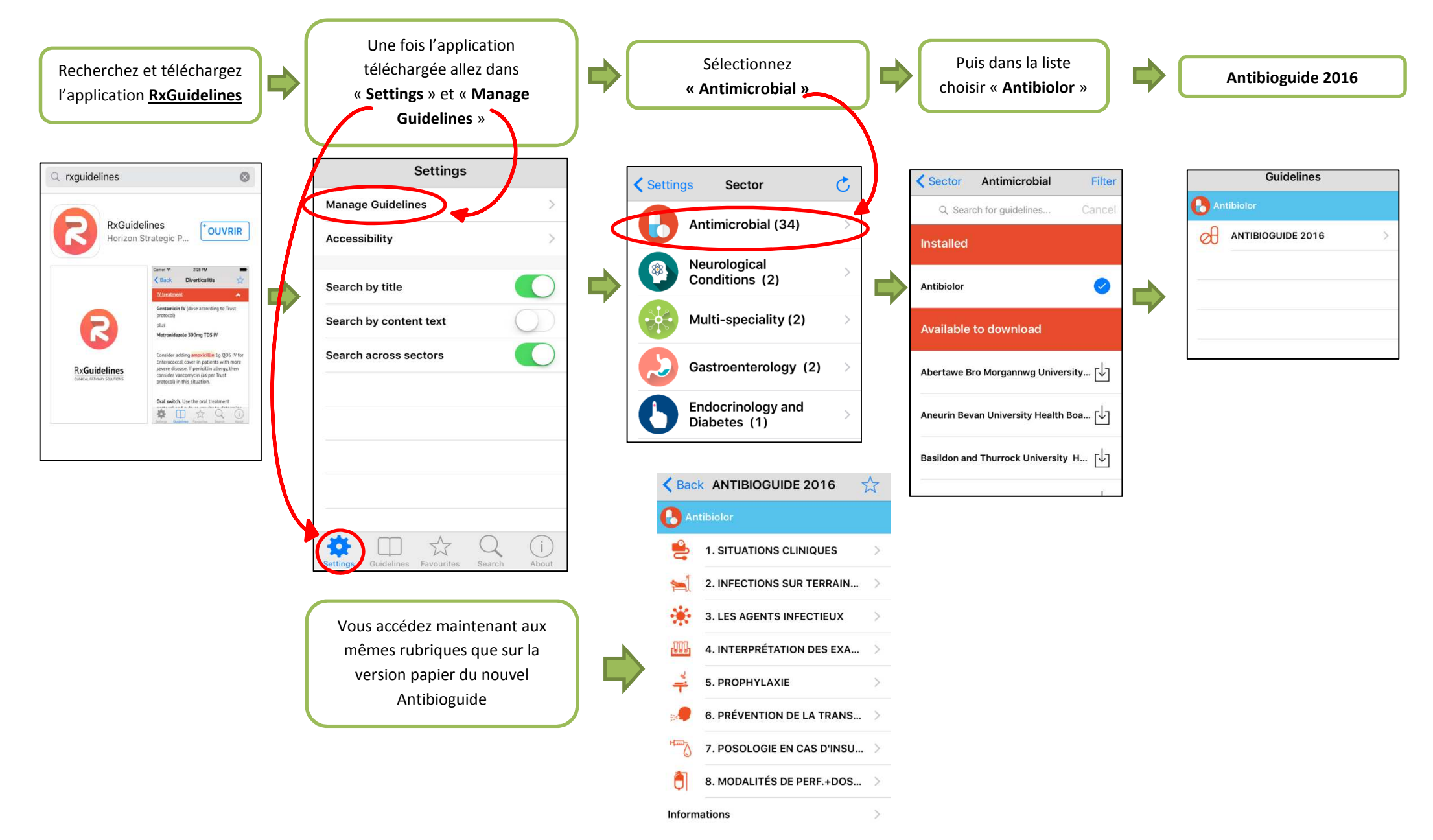